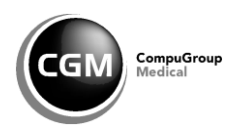

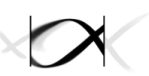

# Bedienungsanleitung zum SEED<sup>ARE</sup> Modul im CGM ASSIST

# Sentinel zur elektronischen Erfassung von Diagnosecodes akuter respiratorischer Erkrankungen

Arbeitsgemeinschaft Influenza des Robert Koch-Instituts

Sie gelangen zum SEED<sup>ARE</sup> Modul manuell über den CGM ASSIST. Dazu muss Ihr Arztinformationssystem (ALBIS, MEDISTAR, TurboMed oder M1 PRO) geöffnet sein.

Sie starten den CGM ASISST über das CGM-Symbol 🥯 in den Funktionsleisten des Patientenmenüs.

Alternative Möglichkeit zum Starten des CGM ASSIST:

Sie klicken unten **rechts in der Taskleiste** den **Aufwärts-Pfeil** an und klicken mit der rechten Maustaste auf das **blaue Zahnrad**.

Durch Anklicken des entsprechenden Symbols erscheint im Menü das Feld Einstellungen. Klicken Sie bitte mit der linken Maustaste auf **Einstellungen.** 

Die CGM ASSIST Systemeinstellungen werden geöffnet.

# Ansicht: Systemeinstellungen

Über die Icons bei den einzelnen Punkten erfolgt die erweiterte Systemkonfiguration Ihres CGM ASSIST.

| Hinweise   Aufdrucke | Systemeinstellungen |              |
|----------------------|---------------------|--------------|
| Arriba Anbind        | lung                | Ő            |
| CGM CUBE - 1         | <b>Feilnahme</b>    | <b>O</b>     |
| CLICKDOCpro          | Readiness Check     |              |
| docmetric - Te       | eilnahme            | <b>O</b>     |
| IQVIA - ENIS I       | Patientenliste      | <b>O</b>     |
| TI Info Verbin       | dungstest           | <b>O</b>     |
| CGM Laborko          | nfiguration         | <b>O</b>     |
| Elektronische        | r Merkzettel        | <b>O</b>     |
| e SERVICES K         | ompatibilitätstest  | <b>O</b>     |
| IV-Assist Liste      | nimport             | <b>O</b>     |
| IV-Assist Modu       | ul-Update           | <b>O</b>     |
| Potenzial-Ass        | istent              | <sup>O</sup> |
| TI Info Modell       | l                   |              |
| RKI-Projekt -        | Pandemien vermeid   | en 🐼         |
| Settingscontro       | oller               | 0            |
| Supporteinste        | ellungen            | Ô            |
| Verbindungse         | instellungen Browse | er 💽         |

Wählen Sie den zweiten Reiter **Systemeinstellungen** aus. Im Anschluss daran klicken Sie bitte mit der linken Maustaste auf das Zahnradsymbol, dass sich hinter **RKI-Projekt – Pandemien vermeiden** befindet.

Die Folgeseiten werden angezeigt.

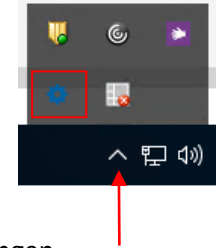

# **Ansicht: Browser Folgeseiten**

| rzte |                                                                                                    |                                                     |
|------|----------------------------------------------------------------------------------------------------|-----------------------------------------------------|
|      | Projekt zur elektronischen Surveillance<br>akuter respiratorischer Erkrankungen                                                                                                    | ROBERT KOCH INSTITUT                                |
|      | Sehr geehrte Kollegin, sehr geehrter Kollege,                                                                                                    |                                                     |
|      | um die syndromische Surveillance akuter respiratorischer<br>Erkrankungen zu stärken, entwickelte das Robert Koch-Institut<br>(RKI) gemeinsam mit dem Hessischen Landesprüfungs- und      | Praxis registrieren 😕<br>Detaill. Informationen 💥 📍 |
|      | Untersuchungsamt im Gesundheitswesen (HLPUG) ein innovatives<br>System zur elektronischen Erfassung von Diagnosecodes akuter                                                             |                                                     |
|      | Pilotphase zusammen mit dem HLPUG wurde das Projekt vollständig<br>durch das RKI übernommen und bietet nun primärversorgenden<br>Arztoraven in ganz Deutschland die Mödlichkeit sich mit |                                                     |
|      | elektronischen Meldungen über SEED <sup>ARE</sup> an der nationalen<br>Surveillance akuter respiratorischer Erkrankungen zu beteiligen.                                                  |                                                     |

Auf dieser Seite finden Sie alle wichtigen Informationen zum SEED<sup>ARE</sup> Modul.

Auf der rechten Seite werden Ihnen zwei Links angezeigt. Mit Klick auf den Link **Detaill. Informationen** erhalten Sie detaillierte Informationen zu dem SEED<sup>ARE</sup> Modul. Hier können Sie nachlesen, welche Daten erhoben werden.

| Ärzte |                                                                                                    |            |
|-------|----------------------------------------------------------------------------------------------------|------------|
|       | Detaillierte Informationen                                                                                                    |            |
|       | Folgende Daten werden erfasst und mit der Exportdatei versendet                                                                                                    |            |
|       | Einzelangaben werden erhoben zu Patienten mit einer akuten<br>respiratorischen Erkrankung, definiert als das Vorliegen einer der<br>folgenden ICD-Codes:                                                                                                    | Zurück 🕨 🔸 |
|       | <ul> <li>J00 bis J06 (akute Atemwegsinfekte)</li> <li>J09 (laborbestätigte zoonotische Influenza)</li> <li>J10, J11 (laborbestätigte saisonale Influenza und<br/>Erkrankungen mit typischer Influenzasymptomatik)</li> <li>J12 bis J18 (Pneumonie)</li> <li>J20 bis J22 (Bronchitis und Bronchiolitis)</li> <li>J44.0 (chronische obstruktive Lungenkrankheit mit akuter<br/>Infektion der unteren Atemwege)</li> <li>B34.9 (Virusinfektion, nicht näher bezeichnet)</li> <li>U07.1! (COVID-19, Virus nachgewiesen)</li> <li>U07.2! (COVID-19, Virus nicht nächgewiesen)</li> <li>U99.0! (Spezielle Verfahren zur Untersuchung auf SARS-<br/>COV-20</li> </ul> |            |
|       | Für jeden dieser Patienten werden folgende Daten erhoben:                                                                                                    |            |

Mit Klick auf den Link Zurück gelangen Sie wieder in die Ausgangsposition.

#### **Ansicht: Browser Folgeseiten**

| rzte |                                                                                                    |                         |
|------|----------------------------------------------------------------------------------------------------|-------------------------|
|      | Projekt zur elektronischen Surveillance<br>akuter respiratorischer Erkrankungen                                                                                                    | ROBERT KOCH INSTITUT    |
|      | Sehr geehrte Kollegin, sehr geehrter Kollege,                                                                                                    |                         |
|      | um die syndromische Surveillance akuter respiratorischer<br>Erkrankungen zu stärken, entwickelte das Robert Koch-Institut<br>(RKI) gemeinsam mit dem Hessischen Landesprüfungs- und<br>Untersuchungsamt im Gesundheitswesen (HLPUG) ein innovatives<br>System zur elektronischen Erfassung von Diagnosecodes akuter | Praxis registrieren 🕨 < |
|      | respiratorischer Erkrankungen (SEED <sup>AKE</sup> ). Nach der erfolgreichen<br>Pilotphase zusammen mit dem HLPUG wurde das Projekt vollständig<br>durch das RKI übernommen und bietet nun primärversorgenden<br>Arztpraxen in ganz Deutschland die Möglichkeit, sich mit                                           |                         |
|      | elektronischen Meldungen über SEED <sup>ARE</sup> an der nationalen<br>Surveillance akuter respiratorischer Erkrankungen zu beteiligen.<br>Durch die Implementierung einer vom RKI definierten Schnittstelle                                                                                                    |                         |

Mit Klick auf den Link **Praxis registrieren** können Sie Ihre Praxis für das SEED<sup>ARE</sup> Modul registrieren.

# Ansicht: Praxis registrieren

Zunächst wird Ihnen die Einverständniserklärung angezeigt:

| Ärzte                                                                                                    |                      |
|----------------------------------------------------------------------------------------------------|----------------------|
| Praxis registrieren                                                                                                    | ROBERT KOCH INSTITUT |
| Einwilligungserklärung des teilnehmenden Arztes / der teilnehmenden<br>Ärztin                                                                                                    |                      |
| Für die Datenverarbeitung im Rahmen des<br>Sentinels zur elektronischen Erfassung von<br>Diagnosecodes akuter respiratorischer<br>Erkrankungen (SEED ARE) ist das Robert Koch-<br>Institut (RKI) verantwortlich. Dort<br>zuständig ist die Arbeitsgemeinschaft<br>Influenza (AGI), Nordufer 20, 13553 Berlin,<br>Tel.: +49 (0) 30-18754-3537, E-Mail:<br>agi@rki.de. Im Rahmen von SEED ARE werden<br>Daten zum Zweck der syndromischen | Zurück               |
| <ul> <li>Ich willige ein</li> <li>O Ich willige nicht ein</li> <li>Fortfahren</li> </ul>                                                                                                    |                      |

Sind Sie mit der Einverständniserklärung einverstanden, klicken Sie das Feld an **"Ich willige ein"**. Sie fahren mit der Registrierung fort, indem Sie auf Sie auf **Fortfahren** klicken.

# **Ansicht: Registrierung**

| Ärzte |                                                                                                    |                      |
|-------|----------------------------------------------------------------------------------------------------|----------------------|
|       | Registrierung                                                                                                    | ROBERT KOCH INSTITUT |
|       | Vielen Dank, dass Sie sich entschieden haben, an dem Projekt zur<br>elektronischen Surveillance von akuten respiratorischen<br>Erkrankungen teilzunehmen! | X                    |
|       | Bitte geben Sie nun die Stammdaten Ihrer Praxis ein, um die<br>Registrierung abzuschließen.                                                               | Zurück 🕅             |
|       | Praxisdaten eingeben                                                                                                    |                      |
|       |                                                                                                    |                      |

Klicken Sie hier auf **Praxisdaten eingeben**. Sie gelangen somit auf die Praxis-Konfigurationsseite.

# Ansicht: Praxis-Konfigurationsseite

|                 | igurationsseite          | ROBERT KOCH INSTIT |
|-----------------|--------------------------|--------------------|
| Adressdaten     | Ihrer Praxis:            |                    |
| Straße&Hausnr.: | Seestraße 10             | Zurück >>          |
| PLZ:            | 13353                    |                    |
| Ort:            | Berlin                   |                    |
| Telefonnummer:  | 030/100200300            |                    |
| Faxnummer:      | 030/100200300            |                    |
| eMail-Adresse:  | Maria.Maier @<br>test.de |                    |
| Praxis-Art:     | Einzelpraxis 🔻           |                    |

Ergänzen Sie hier ggf. Ihre Adressdaten. Bei **Praxis-Art** können Sie zwischen Einzelpraxis und Gemeinschaftspraxis wählen. Klicken Sie dann auf **Weiter**.

#### Ansicht: Praxis-Konfigurationsseite (Einzelpraxis)

Wurde Einzelpraxis gewählt, erhalten Sie folgende Ansicht:

| Ärzte                                                        |                      |
|--------------------------------------------------------------|----------------------|
| Praxis-Konfigurationsseite                                   | ROBERT KOCH INSTITUT |
| Arzt Nr. 1                                                   | Zurück               |
| Name: Maria                                                  |                      |
| Geschlecht: weiblich ▼<br>Fachrichtung: Allgemeinmediziner ▼ |                      |
| Registrierung abschließen                                    |                      |

Bei **Fachrichtung** können Sie zwischen Allgemeinmedizin und Pädiatrie wählen. Wenn Sie hausärztlich internistisch tätig sind, wählen Sie bitte Allgemeinmedizin aus.

Wenn Sie diese Seite ausgefüllt haben, schließen Sie die Registrierung ab durch einen Klick auf Registrierung abschließen.

#### Ansicht: Praxis-Konfigurationsseite (Gemeinschaftspraxis)

Wurde Gemeinschaftspraxis gewählt, erhalten Sie folgende Ansicht:

| Praxis-Ko    | onfigurationsseite          | ROBERT KOCH INSTITUT                                                                            |
|--------------|-----------------------------|-------------------------------------------------------------------------------------------------|
| Arzt Nr. 1   |                             |                                                                                                 |
| Titel:       | Dr. med.                    | Projekt Startseite                                                                              |
| Name:        | Maier                       | Zurück 💥                                                                                        |
| Vorname:     | Maria                       |                                                                                                 |
| Geschlecht:  | weiblich V                  | Arzt hinzufügen                                                                                 |
| Fachrichtung | Allgemeinmediziner <b>v</b> | Hinweis: Das Klicken auf                                                                        |
| Arzt Nr. 2   | ( 🔲 diesen Arzt löschen)    | "Arzt hinzufügen" löscht die<br>nicht gespeicherten Daten. Sie<br>können alle Ärzte hinzufügen, |
| Titel:       | Dr. med.                    | bevor Sie die Daten eintragen<br>oder alternativ mit einem                                      |
| Name:        | Müller                      | eingetragenen Arzt die<br>Änderungen speichern und                                              |
| Vorname:     | Thomas                      | anschließend separat die<br>weiteren Ärzte hinzufügen.                                          |
| Geschlecht:  | männlich 🔻                  |                                                                                                 |
| Fachrichtung | Kinderarzt <b>T</b>         |                                                                                                 |

Über Arzt hinzufügen können weitere Ärztinnen und Ärzte eingegeben werden.

Wurden die Daten komplett ausgefüllt, klicken Sie bitte auf Änderungen speichern und Registrierung abschließen.

Sie erhalten den Hinweis, dass die Registrierung abgeschlossen ist.

### Ansicht: Registrierung abgeschlossen

| Registrierung abgeschlossen                                                                                                    | ROBERT KOCH INSTITUT |
|----------------------------------------------------------------------------------------------------|----------------------|
|                                                                                                    |                      |
| Herzlich willkommen zum Projekt zur elektronischen Surveillar<br>akuter respiratorischer Erkrankungen des Robert Koch-Institut   | nce<br>is!           |
| Sie haben Ihre Praxis soeben erfolgreich freigeschaltet und hei<br>ab sofort mit. Veränderungen in der Häufigkeit der Erkrankung | lfen<br>asfälle      |
| von Influenza und anderen akuten respiratorischen Erkrankun<br>frühzeitig erkennen zu können.                                    | gen                  |
| Zurück zur Hauptseite 跳 🗲                                                                                                    |                      |
| Weitere Ärzte hinzufügen                                                                                                    |                      |

Mit Klick auf den Link Zurück zur Hauptseite gelangen Sie auf die Hauptseite.

Logbuch 🔌

Nun nehmen Sie mit Ihrer Praxis am SEED<sup>ARE</sup> Modul teil. Von nun an werden bei jedem relevanten Eintrag in die Patientenakte (basierend auf den entsprechenden ICD-Codes) die pseudonymisierten Daten automatisch im CGM Assist gespeichert.

| Ansi | ht: Hauptseite nach Registrierung                                                                                                    |                      |
|------|----------------------------------------------------------------------------------------------------|----------------------|
|      |                                                                                                    |                      |
|      | Ärzte                                                                                                    |                      |
|      | Projekt zur elektronischen Surveillance<br>akuter respiratorischer Erkrankungen<br>Sie sind Teilnehmer des Projektes zur elektronischen Surveillance<br>akuter respiratorischer Erkrankungen des Robert Koch-Instituts.<br>Unter den folgenden Links können Sie Ihre Praxisdaten ändern,<br>Daten exportieren und das Logbuch mit den bisher übermittelten<br>Daten aufrufen: | ROBERT KOCH INSTITUT |
|      | Praxis-Konfigurationsseite 💌<br>Daten exportieren 💌 🖛                                                                                                    |                      |

Mit Klick auf den Link Daten exportieren gelangen Sie in die Ansicht Daten exportieren. Dadurch starten Sie den Prozess der Datenübermittlung an das Robert Koch-Institut.

# Ansicht: Daten exportieren

| Ärzte |                                                                                                    |                      |
|-------|----------------------------------------------------------------------------------------------------|----------------------|
|       | Daten exportieren                                                                                                    | ROBERT KOCH INSTITUT |
|       | 1. Schritt:                                                                                                    | ×CAK                 |
|       | Verschlüsselte Daten speichern unter »                                                                                                    | Logbuch 🤉            |
|       | Zu verschickende Daten anzeigen                                                                                                    | Zurück 🤉             |
|       | 2. Schritt:                                                                                                    |                      |
|       | Bitte senden Sie Ihre Daten an diese eMail-Adresse: <u>are@rki.de</u>                                                                                                    |                      |
|       | und fügen Sie die verschlüsselte Datei manuell an.                                                                                                    |                      |
|       | Im Zeitraum vom 08.09.21 bis 08.09.21 gab es:<br>0 Gesamtkonsultationen. Davon zählen<br>0 als Konsultationen im Rahmen einer akuten<br>respiratorischen Erkrankung (Detaillierte Informationen 🗵). |                      |
|       | Erinnerungsmodus: Normalfall (Datenlieferung alle 7 Tage) 🔻                                                                                                    |                      |
|       | Erinnerungsmodus speichern                                                                                                    |                      |

Bitte starten Sie den **1. Schritt** und klicken Sie auf **Verschlüsselte Daten speichern unter...** Es öffnet sich der Windows-Dialog **Datenexport speichern:** 

| Datenexport speichern              |                              |                                  |           |                      | $\times$ |
|------------------------------------|------------------------------|----------------------------------|-----------|----------------------|----------|
| ← → · ↑ 🗖 > Dieser PC > Desktop    |                              | ~                                | ō         | Desktop" durchsuchen |          |
| Organisieren 🔻 Neuer Ordner        |                              |                                  |           | :== ▼                | ?        |
| 📌 Schnellzugriff                   | ▲ Name                       | Änderungsdatum                   | Тур       | Größe                |          |
| Dieser PC                          |                              | Es wurden keine Suchergebnisse g | gefunden. |                      |          |
| 3D-Objekte                         |                              |                                  |           |                      |          |
| 📰 Bilder                           |                              |                                  |           |                      |          |
| E. Desktop                         |                              |                                  |           |                      |          |
| Dokumente                          |                              |                                  |           |                      |          |
| 🕂 Downloads                        |                              |                                  |           |                      |          |
| 👌 Musik                            |                              |                                  |           |                      |          |
| 📕 Videos                           |                              |                                  |           |                      |          |
| 🏪 Lokaler Datenträger (C:)         | <b>~</b>                     |                                  |           |                      |          |
| Datainama (1551800e77e23067b5ce/3a | 845098f2e 20211001132140 cac |                                  |           |                      | ~        |
| Datemanie, https://www.storescolor | onsosoize_zozinooniszino.ege |                                  |           |                      | ¥        |
| Dateityp: KKI Datenexport (*.cgc)  |                              |                                  |           |                      | ~        |
| ∧ Ordner ausblenden                |                              |                                  |           | Speichern Abbreche   | n        |

Wir empfehlen Ihnen, einen neuen Ordner für die verschlüsselten Dateien anzulegen.

Als Speicherort wird Ihnen zunächst automatisch ein Standardverzeichnis im Dateiordner des Arztinformationssystems angezeigt. Sie können den Speicherpfad aber über das linke Seitenmenü ändern. Wählen Sie hierzu das gewünschte **Zielverzeichnis**, zum Beispiel den Desktop, aus. Klicken Sie anschließend auf **Speichern**. Bitte verändern Sie den vorgegebenen **Dateinamen** nicht, da dieser für das Robert Koch-Institut wichtig ist, um die gesendete Datei eindeutig Ihrer Praxis zuordnen zu können.

Die Datei liegt nun zum Versand an Ihrem zuvor ausgewählten Zielverzeichnis bereit (zum Beispiel unter dem Dateinamen: f551899e77e23967b5ce43a845098f2e\_20211001132140.cgc).

| Wurde als S<br>befindet sich | peicherort der Desktop gewählt,<br>n dort die abgespeicherte Datei.                                                                                                    | 551899e77e23967b5c<br>43a845098f2e_20211<br>001132140.cgc |
|------------------------------|----------------------------------------------------------------------------------------------------|-----------------------------------------------------------|
| Ansicht: Daten exportieren   |                                                                                                    |                                                           |
| Ärzte                        |                                                                                                    |                                                           |
|                              | Daten exportieren<br>1. Schritt:<br>Verschlüsselte Daten speichern unter<br>Cu verschickende Daten anzeigen<br>Cu verschickende Daten anzeigen<br>Cu verschickende Daten an | ROBERT KOCH INSTITUT                                      |

Im 2. Schritt senden Sie die verschlüsselte Datei an das Robert Koch-Institut.

Ist der Computer an das Internet angeschlossen und ein E-Mail-Programm installiert und konfiguriert, öffnen Sie im E-Mail-Programm bitte eine neue E-Mail. Klicken Sie auf das Büroklammer-Symbol wählen das Verzeichnis aus, in dem Sie die Datei zuvor abgespeichert haben. Markieren Sie die **verschlüsselte Datei** und **fügen** diese **manuell an die E-Mail an.** Senden Sie die E-Mail mit dem Dateianhang an die **E-Mail-Adresse** <u>are@rki.de</u>. Dieses E-Mail-Funktionspostfach des RKI ist nur für den Eingang der verschlüsselten Dateien gedacht. **Alternative Möglichkeit:** Ist das E-Mail-Programm mit dem Arztinformationssystem verknüpft, können Sie eine neue E-Mail auch durch das Anklicken der E-Mail-Adresse <u>are@rki.de</u> im CGM Assist öffnen und die zuvor abgespeicherte Datei wie oben beschrieben manuell an die E-Mail anhängen.

Sollte der Rechner nicht an das Internet angeschlossen sein (unabhängig davon, ob ein E-Mail-Programm installiert ist), speichern Sie die verschlüsselte Datei bitte auf ein Speichermedium (z.B. USB-Stick). Versenden Sie die Datei als Anhang einer E-Mail an <u>are@rki.de</u> von einem internetfähigen Computer aus.

Bitte senden Sie uns Ihre aktuell gespeicherte Datei immer **freitags nach der Sprechstunde** oder **spätestens am Montag** zu. Andernfalls werden Ihre Daten zwar in die Saisonauswertung einbezogen, sie können jedoch nicht für die aktuelle Wochenauswertung berücksichtigt werden.

Achtung: Sollten Sie uns **zusätzliche Informationen** zukommen lassen wollen oder haben Sie Fragen oder Kommentare, so nutzen Sie bitte die folgende, täglich durch uns gesichtete E-Mail-Adresse: <u>agi@rki.de</u>.

| rzte |                                                                                                    |                      |
|------|----------------------------------------------------------------------------------------------------|----------------------|
|      | Daten exportieren                                                                                                    | ROBERT KOCH INSTITUT |
|      | 1. Schritt:<br>Verschlüsselte Daten speichern unter »                                                                                                    | Lesbuch W            |
|      | Zu verschickende Daten anzeigen                                                                                                    | Zurück               |
|      | 2. Schritt:                                                                                                    |                      |
|      | Bitte senden Sie Ihre Daten an diese eMail-Adresse: <u>are@rki.de</u><br>und fügen Sie die verschlüsselte Datei manuell an.                                                                         |                      |
|      | Im Zeitraum vom 08.09.21 bis 08.09.21 gab es:<br>0 Gesamtkonsultationen. Davon zählen<br>0 als Konsultationen im Rahmen einer akuten<br>respiratorischen Erkrankung (Detaillierte Informationen 💴). |                      |
|      | Erinnerungsmodus: Normalfall (Datenlieferung alle 7 Tage) 🔻                                                                                                    |                      |
|      | Erinnerungsmodus speichern                                                                                                    |                      |

Über den Link **Zu verschickende Daten anzeigen** gelangen Sie in die Datenansicht.

Ansicht: Daten exportieren

#### **Ansicht: Datenansicht (Testdaten)**

#### Ärzte Datenansicht **ROBERT KOCH INSTITUT** Meldung vom 01.10.2021 (11:48:08) an das RKI Einzelpraxis: Allgemeinmedizin Praxis-Code: f551899e77e23967b5ce43a845098f2e Zurück 22 Dr.med. Maria Maier Seestraße 10 13353 Berlin Telefon: 030/100200300 Fax: 030/100200300 E-Mail: Maria.Maier@test.de Software: ALBIS Version: AIS-Version ALBIS Version 21.30 (21.30.117); Revision 17605; DLL-Version 40; DP\_DB-Version DocPortal-DB version 20; PubKey CRC 44847; SecKey CRC 0; TrustDB CRC 18089 00-01 02-04 35-49 ab 60 08.09.2021 09.09.2021 10.09.2021 11.09.2021 12.09.2021 13.09.2021 14.09.2021 15.09.2021 16.09.2021 17.09.2021 18.09.2021 19.09.2021 20.09.2021 21.09.2021 22.09.2021 23.09.2021 24.09.2021 25.09.2021 26.09.2021 27.09.2021 28.09.2021 29.09.2021 30.09.2021 01.10.2021 Patienten mit den relevanten ICD-Codes im gemeldeten Zeitraum Influenza- Arbeits-Alter Geschlecht Implung unfähig Kranken Klassifikat mit Diagno 27.09.2021 bceaf151e916619830234d0a9015d960 J01.- (g) m n n J18.9 (g) U07.1 (g) 29.09.2021 0144639500e3dcf4b74941e165bfbcb9 w n ja 29.09.2021 7b4290da0d05be6179c5a111bd1fbae3 w ja n J06.9 (g) 30.09.2021 e79080b13fcd980faf0ce978f489436f m ja n 834.9 (g) 30.09.2021 99573074ce484aae1bb0291a18958624 J06.9 (v) m n n

In der Datenansicht werden die Praxisdaten, die Patientenkontakte sowie die Patienten-Pseudonyme mit den ICD-Codes J00-J06, J09-J11, J12-J18, J20-J22, J44.0, B34.9, U07.1!, U07.2!, U99.0! im gemeldeten Zeitraum angezeigt. Über den Link **Zurück** gelangen Sie wieder auf die Seite **Daten exportieren**.

#### Ansicht: Daten exportieren

| Ärzte |                                                                                                    |                      |
|-------|----------------------------------------------------------------------------------------------------|----------------------|
|       | Daten exportieren                                                                                                    | ROBERT KOCH INSTITUT |
|       | 1. Schritt:                                                                                                    |                      |
|       | Zu verschickende Daten anzeigen                                                                                                    | Logbuch »            |
|       | 2. Schritt:                                                                                                    |                      |
|       | bitte senden Sie inre Daten an diese email-Adresse: <u>are@rKi.de</u><br>und fügen Sie die verschlüsselte Datei manuell an.                                                                         |                      |
|       | Im Zeitraum vom 08.09.21 bis 08.09.21 gab es:<br>0 Gesamtkonsultationen. Davon zählen<br>0 als Konsultationen im Rahmen einer akuten<br>respiratorischen Erkrankung (Detaillierte Informationen 🖭). |                      |
|       | Erinnerungsmodus: Normalfall (Datenlieferung alle 7 Tage) 🔻                                                                                                    |                      |
|       | Erinnerungsmodus speichern                                                                                                    |                      |

Über den Link **Zurück** gelangen Sie wieder zur Hauptseite.

Über den Link Logbuch können Sie das Logbuch aufrufen.

| Ansicht: Logbuch |                                                                                                    |                                 |
|------------------|----------------------------------------------------------------------------------------------------|---------------------------------|
| Ärzte            |                                                                                                    |                                 |
|                  | Logbuch                                                                                                    | ROBERT KOCH INSTITUT            |
|                  | Nr.         Zeitpunkt         Größe         Datei         Ansicht           0         2021-10-01T13:18:13         1336 Bytes         speichern         Image: Speichern         Image: Speichern         Image: | Daten exportieren 💌<br>Zurück 💌 |
|                  | speichern.                                                                                                    |                                 |

Im Logbuch werden die bereits versendeten Dateien aufgeführt. Hier kann jede Datei jederzeit mit Klick auf **Speichern** erneut gespeichert und versendet werden.

Mit Klick auf das Symbol 🔍 können die übermittelten Daten in der **Datenansicht** eingesehen werden.

Zurück zur Seite Daten exportieren gelangen Sie über den Link Daten exportieren.

Zurück zur Hauptseite gelangen Sie über den Link Zurück.

#### Ansicht: Daten exportieren

| Ärzte                                                                                                    |                      |
|----------------------------------------------------------------------------------------------------|----------------------|
| Daten exportieren                                                                                                    | ROBERT KOCH INSTITUT |
| 1. Schritt:                                                                                                    |                      |
| Verschlüsselte Daten speichern unter »                                                                                                    | Logbuch 🌺            |
| Zu verschickende Daten anzeigen                                                                                                    | Zurück 💥             |
| 2. Schritt:                                                                                                    |                      |
| Bitte senden Sie Ihre Daten an diese eMail-Adresse: <u>are@rki.de</u>                                                                                                    |                      |
| und fügen Sie die verschlüsselte Datei manuell an.                                                                                                    |                      |
| Im Zeitraum vom 08.09.21 bis 08.09.21 gab es:<br>0 Gesamtkonsultationen. Davon zählen<br>0 als Konsultationen im Rahmen einer akuten<br>respiratorischen Erkrankung (Detaillierte Informationen 🗵). |                      |
| Erinnerungsmodus: Normalfall (Datenlieferung alle 7 Tage) 🔻                                                                                                    | _                    |
| Erinnerungsmodus speichern                                                                                                    |                      |

In dieser Maske kann außerdem der **Erinnerungsmodus** verändert werden. Eine Erinnerung an die Datenlieferung alle 7 Tage ist voreingestellt (Normalfall). Prinzipiell ist auch eine tägliche Erinnerung möglich.

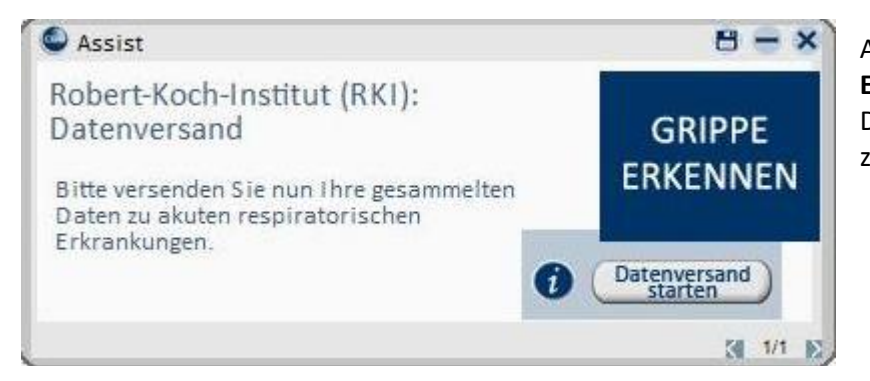

Alle 7 Tage erscheint eine **Erinnerung**, die verschlüsselte Datei an das Robert Koch-Institut zu senden.

Hinweis: Sie können jederzeit die Teilnahme kündigen. Auf der Praxis-Konfigurationsseite befindet sich der Link Teilnahme kündigen 🔅 Sie können sich jedoch auch jederzeit wieder neu registrieren.

Ihre Dateien senden Sie bitte an are@rki.de.

# Wir stehen Ihnen gerne für weitere Informationen, Fragen und Anregungen zur Verfügung:

| E-Mail:        | agi@rki.de                                     |
|----------------|------------------------------------------------|
| Telefon:       | 030-18754-3537                                 |
| Fax:           | 030-18754-3341                                 |
|                |                                                |
| Postanschrift: | Robert Koch-Institut                           |
|                | Abteilung für Infektionsepidemiologie          |
|                | FG 36 Respiratorisch übertragbare Erkrankungen |
|                | Arbeitsgemeinschaft Influenza                  |
|                | Nordufer 20                                    |
|                | 13353 Berlin                                   |

Diese und weitere Informationen erhalten Sie auch auf der AGI-Homepage: <u>https://influenza.rki.de</u>.